## How to

## Connect to a Network Printer

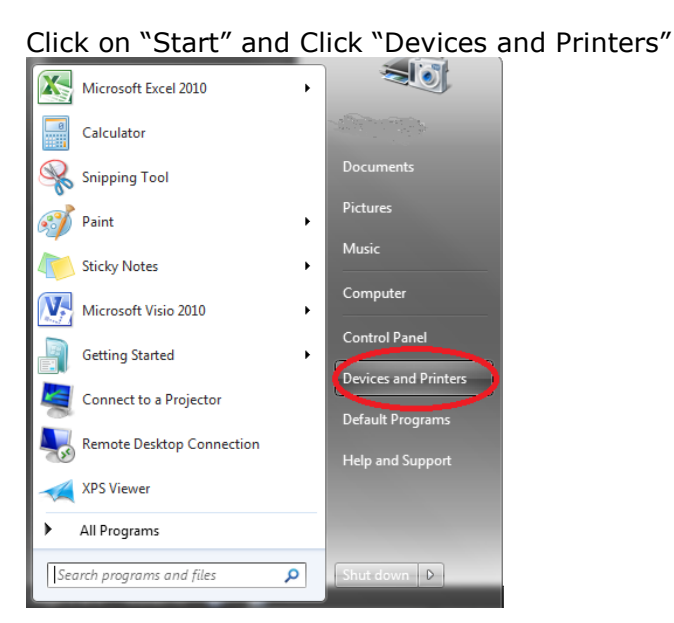

## Click on "Add a printer"

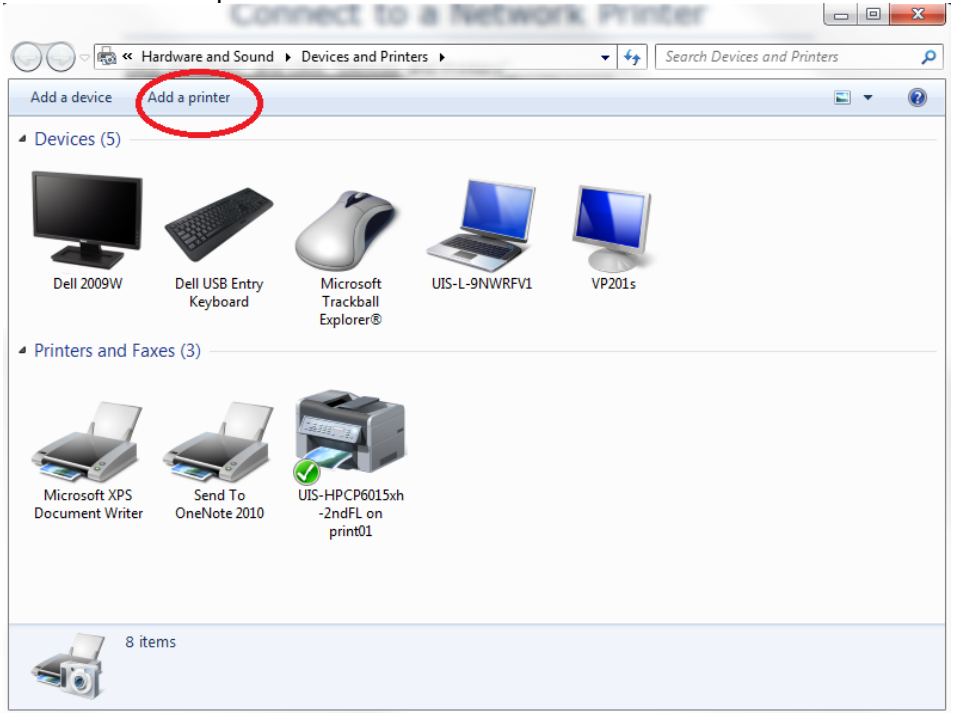

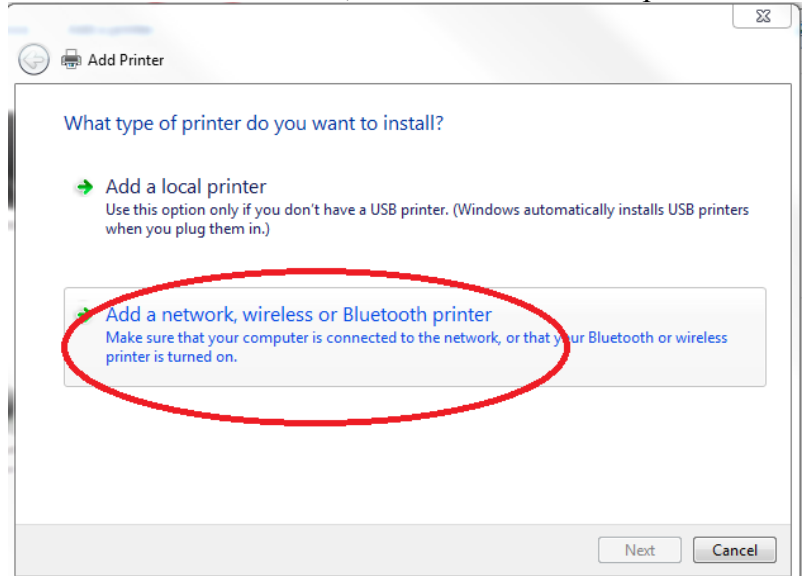

Select the "Add a network, wireless or Bluetooth printer"

Select the printer and click "Next"

| T THICE I NOTICE                      | Address                            | -     |
|---------------------------------------|------------------------------------|-------|
| 🖶 Adobe PDF on LEGALFILESDB           |                                    | -     |
| 👼 UIS-XeroxWC5135-2ndFL on PRINT01    | 1800 Grant 2nd Floor Copier Room   |       |
| UIS-HPCP6015xh-2ndFL on PRINT01       | 1800 Grant 2nd Floor Copier Room   |       |
| PBS-XeroxPS5550DT-4thFL on PRINT01    | 1800 Grant 4th Floor File Room 449 |       |
| 🚍 PBS-XeroxWC5150-4thFL409 on PRINT01 | 1800 Grant 4th Floor Copy Room 409 |       |
| PBS-XeroxWC5150-4thFL427 on PRINT01   | 1800 Grant 4th Floor Copy Room 427 |       |
| 🚍 PBS-XeroxWC7346-4thFL on PRINT01    | 1800 Grant 4th Floor Copy Room 443 |       |
| DIS-HPCLJ2600-3rdFL on PRINT01        | 1800 Grant 3rd Floor Copy Room 312 | -     |
|                                       | Search                             | again |

| 1.000      | n Advanced               |                                                      | ×         |
|------------|--------------------------|------------------------------------------------------|-----------|
| 6          | Add Printer              |                                                      | Aprella   |
| Y          | ou've successfull        | y added UIS-HPCP6015xh-2ndFL on print01              |           |
| <u>P</u> r | rinter name:             | UIS-HPCP6015xh-2ndFL on print01                      |           |
| TI         | his printer has been in: | stalled with the HP Universal Printing PCL 6 driver. |           |
|            |                          |                                                      | xt Cancel |

Click "Next"

| Pentures Adversaria                                                                                                    | x    |
|----------------------------------------------------------------------------------------------------|------|
| 🕞 🖶 Add Printer                                                                                                    |      |
| You've successfully added UIS-HPCP6015xh-2ndFL on print01                                                                                   |      |
| To check if your printer is working properly, or to see troubleshooting information for the printer, pri<br>test page.<br>Print a test page | nta  |
| <u>Einish</u> Ca                                                                                                    | ncel |

Print a test page to verify printer is mapped Click "Finish"